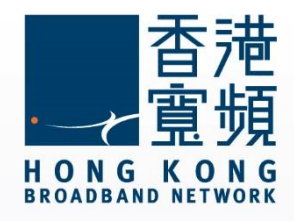

### Apple AirPort Extreme (ME918ZP/A)路由器使用說明 (Windows 版本)

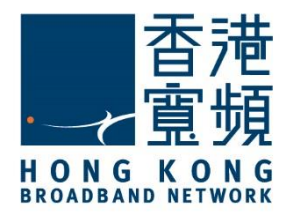

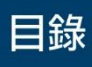

| 1 認諳  | 载 Apple AirPort Extreme (ME918ZP/A) 路由器   | 2  |
|-------|-------------------------------------------|----|
| 2 App | ole AirPort Extreme 路由器配合 Windows 作業系統    | 3  |
| A.    | 安裝 AirPort 工具程式                           | 3  |
| B.    | 設定無線網絡                                    | 7  |
| C.    | 由其他公司轉用香港寬頻上網服務                           | 12 |
| D.    | 使用 2 部或更多 Apple AirPort Extreme 路由器建立家居熱點 | 19 |
| 3 Арр | ole AirPort Extreme 出廠預設重置                | 24 |

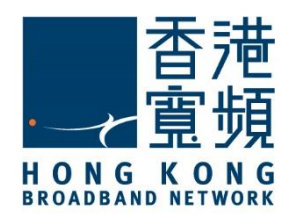

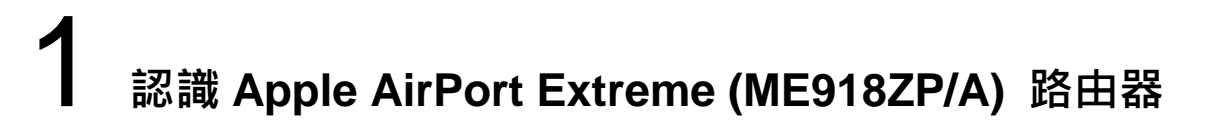

A. 技術規格 - 周邊連接和擴充

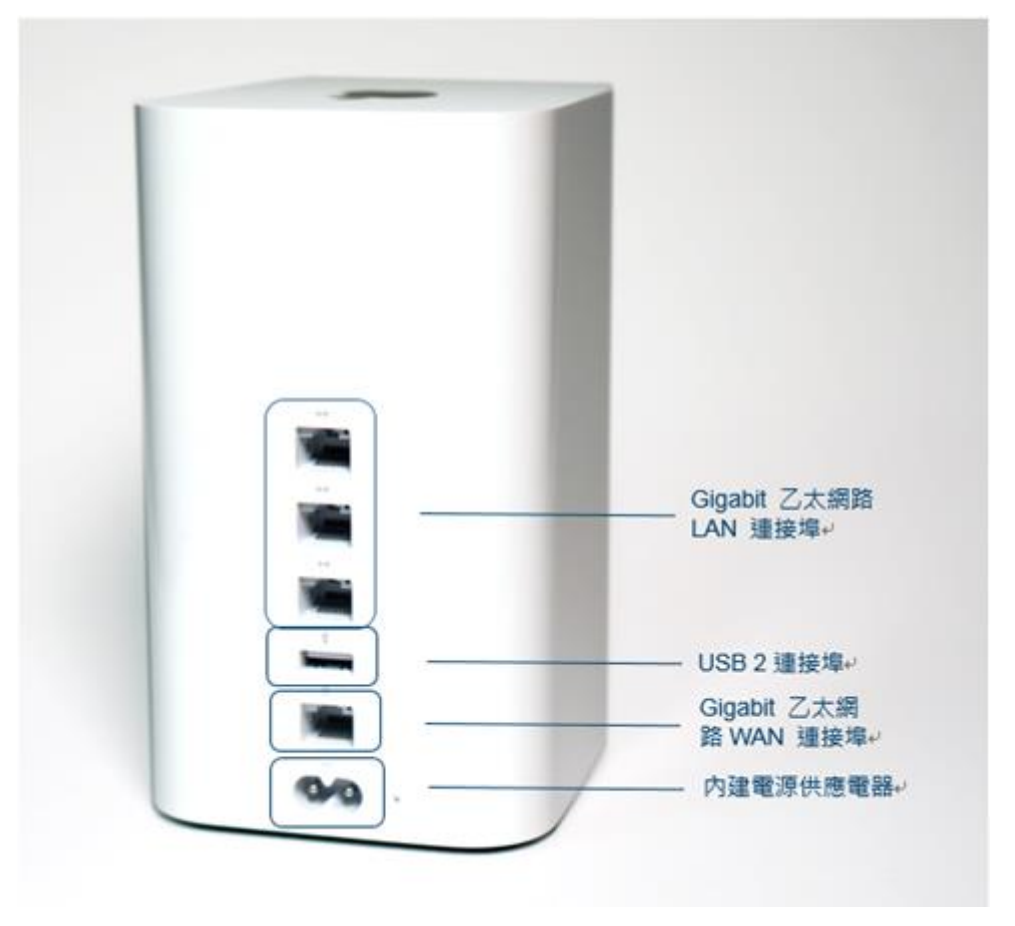

#### B. 基本電腦系統要求 (bb500/ FibreHome500/ bb1000/ FibreHome1000)

使用 Windows 設定 AirPort Extreme 您將需要:

- 配備 Wi-Fi 或透過乙太網路線連接到 AirPort Extreme 的 Windows 電腦
- Windows 7 或以上版本
- AirPort 工具程式 5.6.1 (Windows)或以上版本

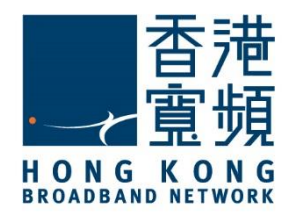

#### A. 安裝 AirPort 工具程式

首先·將數據線的一邊連接到牆身插座 / 光纖網絡終端機,另一邊則連接到 Apple AirPort Extreme 路由器的 WAN 連接埠;接著,使用另一數據線將路由器的任何一個 LAN 連接埠連 接至電腦的 LAN 連接埠,然後開啟路由器的電源及電腦。

開啟網頁瀏覽器·於網址列輸入 [<u>http://support.apple.com/kb/dl1547</u>]後按 [Enter]。按 [下載] 將 [AirPort 工具程式 5.6.1] 下載到電腦。

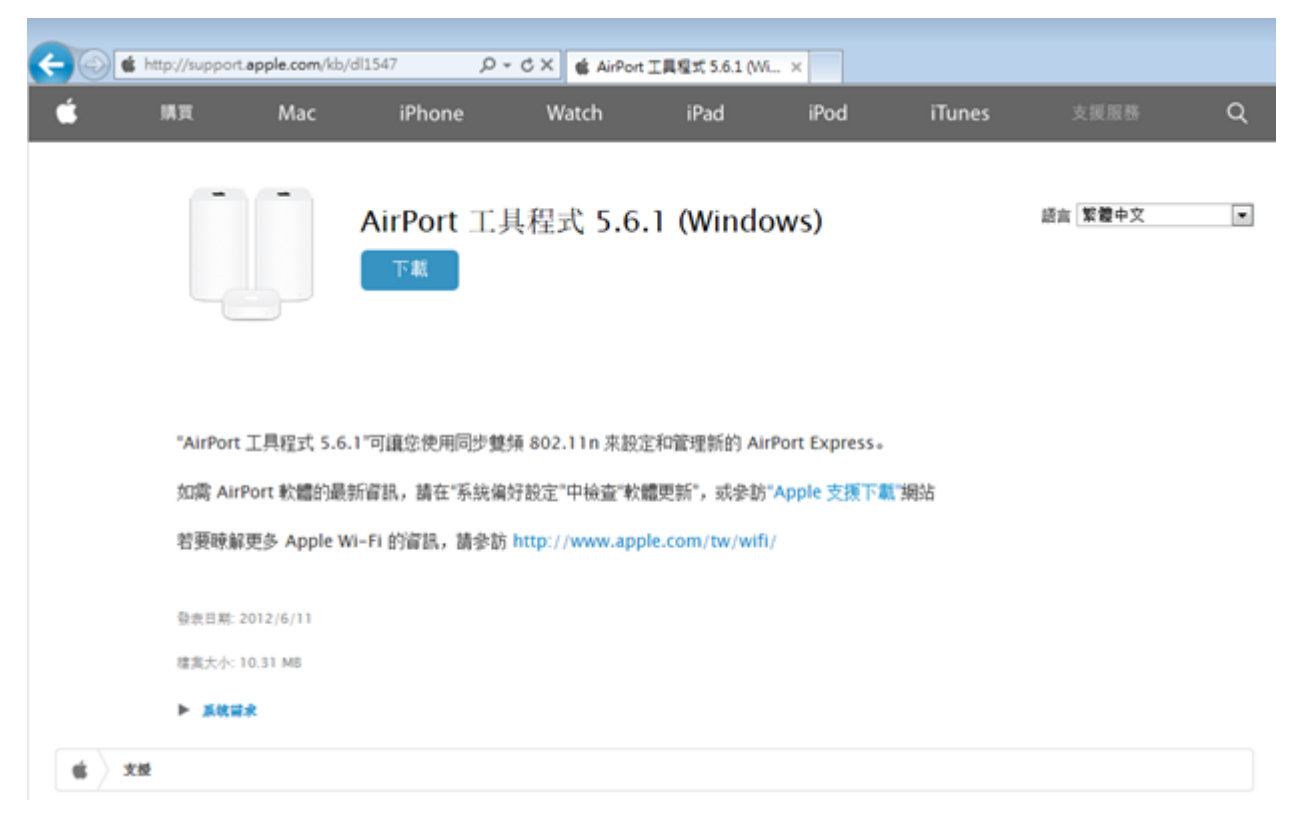

下載完成後,執行 [AirPort 工具程式] 安裝檔案。

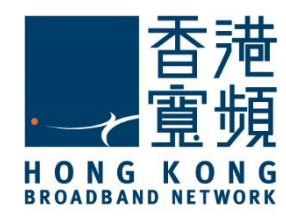

#### 按 [下一步] 開始安裝 AirPort 安裝程式。

| 岗 AirPort |                                              |
|-----------|----------------------------------------------|
|           | 歡迎使用 AirPort 安裝程式                            |
|           | 將會引導您完成安裝 AirPort 所需的步驟。若要開始<br>安裝,請按 [下一步]。 |
|           |                                              |
|           | 5.6.1.2<br><上一步回 下一步回 取消                     |

閱讀版權合約後點選 [我接受版權合約裡的條款],按[下一步]。

| 谩 AirPort                                                                                                    | <b>X</b> |
|----------------------------------------------------------------------------------------------------|----------|
| 版權合約                                                                                                    |          |
| 請仔細閱讀以下的版權合約。                                                                                                    |          |
|                                                                                                    | _        |
| 繁體中文                                                                                                    | ^        |
|                                                                                                    |          |
| APPLE INC.<br>載佐姓可拉達                                                                                                    |          |
| \$\\```````````````````````````````````                                                                                                    |          |
| 单 使用計過                                                                                                    |          |
| 请先仔细剧请本款體許可協議("許可證")才使用Arm)軟體。關下一使用                                                                                                    |          |
| Annle軟體,即表示同實接受本許可認的條款約束。如關下不同資本許可認                                                                                                    |          |
| 的條款,請勿使用軟體。如關下不同意許可證條款,可將Apple軟體交還原                                                                                                    |          |
| 中口至44年,19月1日日月月十年,19月1日,19月1日 | Ŧ        |
| ◎ 我不接受版權合約裡的條款(D)                                                                                                    |          |
| ● 非接受版權合約裡的條款(Δ)                                                                                                    |          |
|                                                                                                    |          |
|                                                                                                    |          |
| <上一步(B) 下一步(N) > 取消                                                                                                    |          |
|                                                                                                    |          |

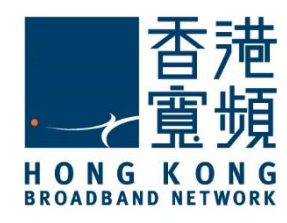

| 按 [下一步], | 然後按 | [安裝] | 0 |
|----------|-----|------|---|
|----------|-----|------|---|

| 授 AirPort                                                                                                  | × |
|----------------------------------------------------------------------------------------------------|---|
| 請閱讀以下資訊。                                                                                                   |   |
|                                                                                                    |   |
| 關於 AirPort 工具程式<br>「AirPort 工具程式 v5.6.1」是一種易於使用的設定工具程式,適用於 AirPort Express、AirPort Extreme 和 Time Capsule。 | Â |
| 請使用「AirPort 工具程式」來設定以下產品:<br>AirPort Express<br>AirPort Extreme<br>Time Capsule                            |   |
| 系統需求<br>「AirPort工具程式」需要 Windows 7 (SP1) 或以上版本。                                                             |   |
| 字牍 AirDort 丁目积式                                                                                            | - |
| <上一步(B) 下一步(N) > 取消                                                                                        | 5 |

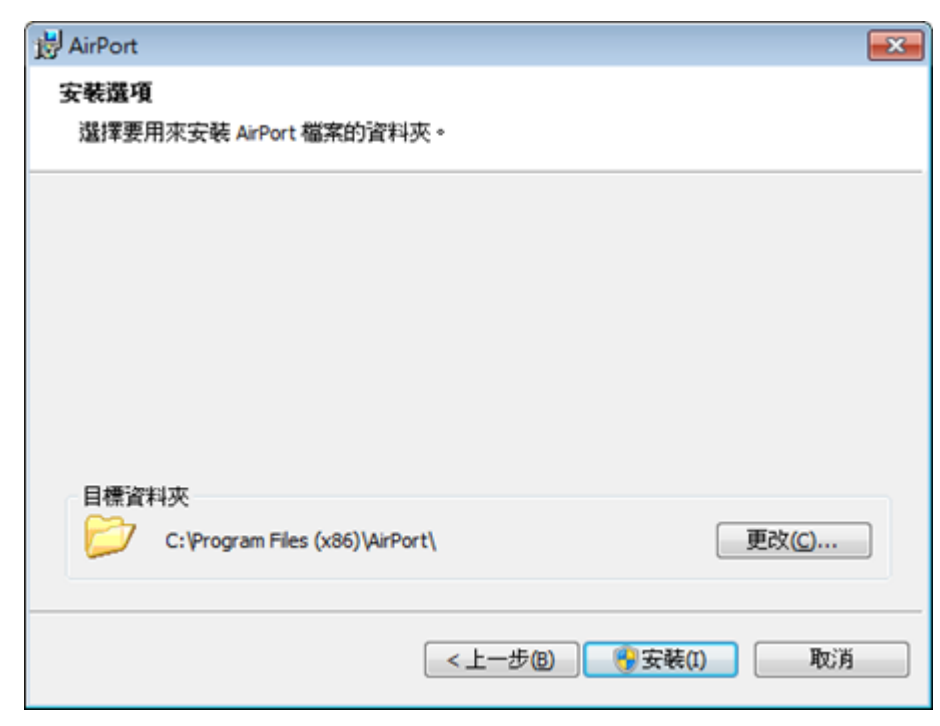

如需要將 AirPort 檔案安裝到指定資料夾內,則需要於[安裝]前先按[更改]選擇目標資料夾。

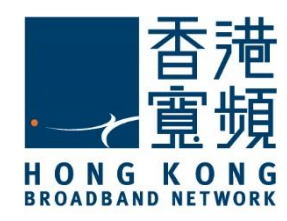

按 [完成] 結束安裝程式。現在您可於[Windows 開始功能表]內找到[AirPort 工具程式]。

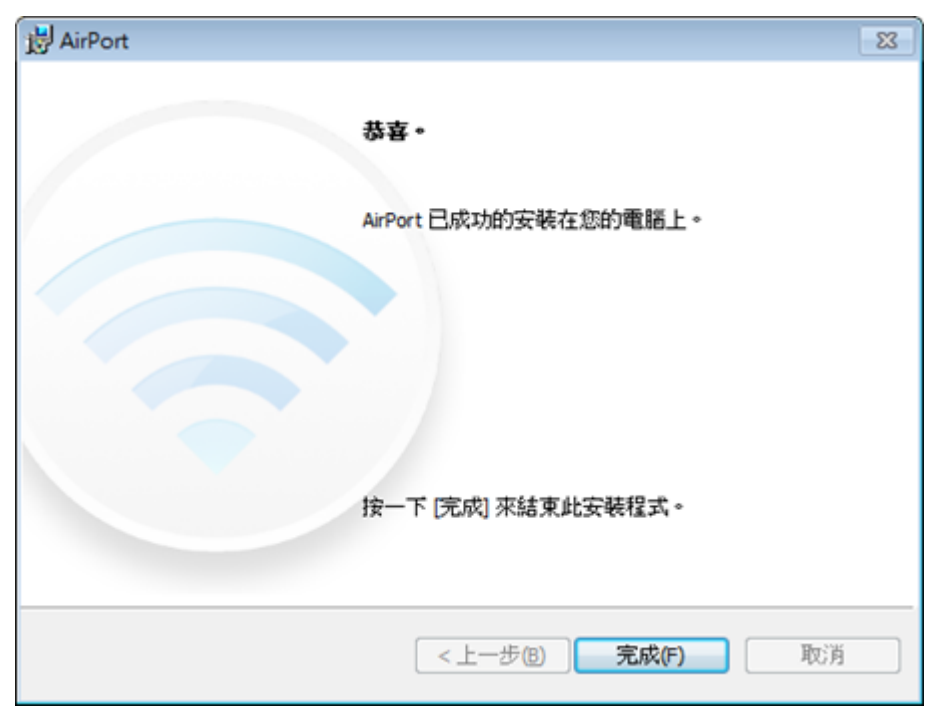

按 AirPort 工具程式進行無線網絡設定。

| lirPort 工具程式                |   |
|-----------------------------|---|
| 🞯 小畫家                       | × |
| 開始使用                        | • |
| / 連接到投影機                    |   |
| 堂 東小 算 釜                    |   |
| / 自動便能                      |   |
| 勢敗工具                        |   |
| 🔴 Lenovo ThinkVantage Tools |   |
| XPS 檢視翻                     |   |
| ▶ 所有程式                      |   |
| 搜尋程式及權書                     | ٩ |

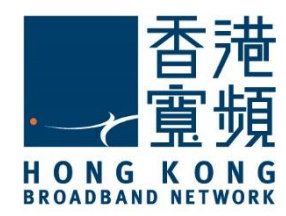

#### B. 設定無線網絡

開始設定無線網絡前, 請確認已將數據線的一邊連接到牆身插座/光纖網絡終端機,另一邊 則連接到 Apple AirPort Extreme 路由器的 WAN 連接埠;並使用另一數據線將路由器的任何 一個 LAN 連接埠連接至電腦的 LAN 連接埠。

於[Windows 開始功能表]執行 AirPort 工具程式,程式會自行搜尋預設設定,按[繼續]。

| 📀 AirPo | rt 工具程式      |        |       |                                                                                                    |
|---------|--------------|--------|-------|----------------------------------------------------------------------------------------------------|
| 橫窝 (F)  | 基地台 (B)      | 設定 (S) | 脱明(出) |                                                                                                    |
| •       | Base Station | ddd9b3 |       | [AirPort 工具程式] 發現使用預設設定的「」。<br>名稱: Base Station ddd9b3<br>AirPort ID: 6C:70:9F:DD:D9:B2            |
|         |              |        |       | 如果這不是您要設定的 AirPort 無線設備,您可以從左邊的清單中選擇其他設備。若沒有看到您的設<br>備,請確定其已接上電源,並且位於電腦的通訊範圍之內。<br>按 [機續] 一下來設定此 。 |
|         |              |        |       | 手動設定 繼續                                                                                            |

首先,建立用以管理路由器的賬戶,輸入[名稱]、[密碼]及[驗證密碼]後,按[繼續]。

| 📀 AirPo | nt 工具程式 - B  | ase Statio | on ddd9b | 3                                         | -0 |    | × |
|---------|--------------|------------|----------|-------------------------------------------|----|----|---|
| 福雲 (日   | 基地台 (B)      | 設定 (S)     | 脱明田      |                                           |    |    |   |
| •       |              | )          |          | 可以在網路上共享 Internet 連線和 USB 設備。<br>名稱: User |    |    |   |
|         | Base Station | ddd9b3     |          | 請輸入要用來保護此 设定的密碼。                          |    |    |   |
|         |              |            |          | 密碼: ●●●●                                  |    |    |   |
|         |              |            |          | 驗證密碼: ●●●●                                |    |    |   |
|         |              |            |          | ☑ 在我的論點圈中記錄這個密碼                           |    |    |   |
|         |              |            |          | 🔤 使用不同的密碼來保護磁碟                            |    |    |   |
|         |              |            |          | 請按 [繼續] 來繼續執行。                            |    |    |   |
|         |              |            |          | 巡回                                        |    | 繼續 | ħ |

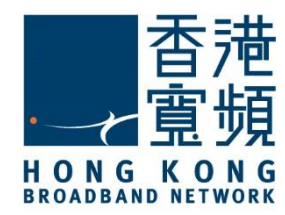

點選 [我想要建立新的無線網路],然後按 [繼續]。

| 💮 AirPort 工具程式 - Base Station ddd9bi |                                                                                                    |
|--------------------------------------|----------------------------------------------------------------------------------------------------|
| 檔案(F) 基地台(B) 設定(S) 説明(H)             |                                                                                                    |
| Base Station ddd9b3                  | 請選擇您想要 執行的操作。<br><ul> <li>我想要建立新的無線網路</li> <li>我想要 取代現有的基地台或無線路由器</li> <li>我想要讓 加入我的現用網路</li> <li>請按 [繼續] 來繼續執行。</li> </ul> |
|                                      | · 返回 · 希讀                                                                                                    |

輸入自訂[無線網路名稱]·選擇無線安全層級為[WPA2 個人級]·然後輸入 [無線密碼] 及 [驗 證密碼] (請注意自訂密碼需為 8 至 63 個字元)·按 [繼續] 。

| ⓒ AirPort 工具程式 - Base Station ddd | 963 🙃 🛛 🎫                                                                         |
|-----------------------------------|-----------------------------------------------------------------------------------|
| 檔案(P 基地台(B) 設定(S) 説明(             | Ð                                                                                 |
| • 📀                               | 提供無線網路的名稱和安全層級。                                                                   |
| Base Station ddd9b3               | MERCENER 49 · OBELS REPORT                                                        |
|                                   | WPA2 個人級<br>提供最高的無線安全層級。支援 WPA2 的電話才可以加入此網路。您必須輸入介於 8 至<br>63 個字元或 64 個十六進位字元的密碼。 |
|                                   | 無線密碼: ●●●●●●●●●                                                                   |
|                                   | 驗證宏碼: ●●●●●●●●●                                                                   |
|                                   |                                                                                   |
|                                   | <ul> <li>○ 無安全層級<br/>任何無線設備無需輸入密碼便可加入您的網路。</li> <li>請按 [繼續] 來繼續執行。</li> </ul>     |
|                                   | 更多資訊 巡回 繼續                                                                        |

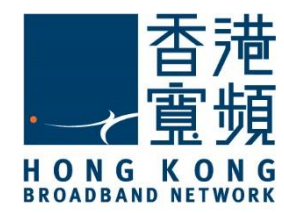

點選 [啟用訪客網路]· 設定 [訪客網路名稱]·選擇 [訪客網路安全性] 為 [WPA 2 個人級]· 再輸入自訂 [訪客網路密碼] 及 [驗證密碼] (請注意自訂密碼需為 8 至 63 個字元)·按 [繼續]。

| ⊙ AirPort 工具程式 - Base Station ddd9b | 3                      |                          |    |
|-------------------------------------|------------------------|--------------------------|----|
| 檔案(F) 基地台(B) 設定(S) 說明(H)            |                        |                          |    |
| • 💿                                 | 訪客網路九許無線用戶端無需連接您的専用網路  | 更可連接 Internet。<br>歇用訪客網路 |    |
| Base Station ddd9b3                 | 訪客網路名稱:                | User's Guest Network     |    |
|                                     | 訪客網路安全性:               | WPA2 個人銀                 | •  |
|                                     | 訪客網路密碼:                | •••••                    |    |
|                                     | <b>驗</b> 證密碼:          | ******                   |    |
| 1                                   | 請按 [繼續] 來繼續執行。<br>更多資訊 |                          | 建造 |

選擇 [我使用 DHCP 透過 DSL 或纜線數據機連接到 Internet],按 [繼續]。

| ◎ AirPort 工具程式 - Base Station ddd9b3 |                                                                                     |                                      |                 |
|--------------------------------------|-------------------------------------------------------------------------------------|--------------------------------------|-----------------|
| 檔案(F) 基地台(B) 設定(S) 說明(H)             |                                                                                     |                                      |                 |
| Base Station ddd9b3                  | 輸入従 Internet 網路服務提供者取得的 TCP/IF<br>選擇 [手動] 來輸入特定 IP 位址。<br>● 我使用 DHCP 透過 DSL 或環線數據穩速 | 9 資訊。若您自動接收 IP 位址,講選擇<br>接到 Internet | ! [使用 DHCP] * 請 |
|                                      | 設定 IPv4:                                                                            | 使用 DHCP                              | •               |
|                                      | IP 位址:                                                                              | 61.238.19.219                        |                 |
|                                      | 子網路這章:                                                                              | 255.255.254.0                        |                 |
|                                      | 路由器位址:                                                                              | 61.238.18.1                          |                 |
|                                      | DNS 伺服器:                                                                            | 203.185.0.37                         |                 |
|                                      |                                                                                     | 203 185 0.36                         |                 |
|                                      | 網域名稱:                                                                               |                                      |                 |
|                                      | DHCP 用戶端識別碼:                                                                        |                                      |                 |
|                                      | ◎ 我不使用 DHCP                                                                         |                                      |                 |
|                                      | 請按 [繼續] 來繼續執行。                                                                      |                                      |                 |
| 3                                    | 更多資訊                                                                                | 返日                                   | 2 泡沫            |

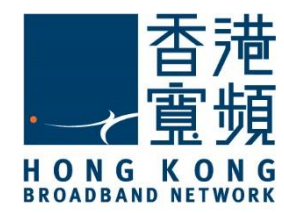

確定設定資料正確無誤後,按[更新]。

| ◇ AirPort 工具程式 - Base Station ddd9b3 |              |        |       |                        |                |    |    |
|--------------------------------------|--------------|--------|-------|------------------------|----------------|----|----|
| 橫窝 (Đ                                | 基地台 (B)      | 設定 (S) | 說明(日) |                        |                |    |    |
|                                      | <u>_</u>     |        |       | 將使用下方的設定。請確定這些設定是正確    | 的。             |    |    |
| -                                    |              |        |       | 名稱:                    | User           |    |    |
|                                      | Base Station | ddd9b3 |       | 無線棋式:                  | 建立無線網路         |    |    |
|                                      |              |        |       | 無線網路名稱:                | User's Network |    |    |
|                                      |              |        |       | 無線安全層級:                | WPA2 個人級       |    |    |
|                                      |              |        |       | 連接方式:                  | 乙太網路           |    |    |
|                                      |              |        |       | 設定 IPv4:               | 使用 DHCP        |    |    |
|                                      |              |        |       | IP 位址:                 | (已自動提供)        |    |    |
|                                      |              |        |       |                        |                |    |    |
|                                      |              |        |       |                        | 顯示密碼           |    |    |
|                                      |              |        |       | 如果這些設定是正確的,請按 (更新) 一下來 | 完成設定此。         |    |    |
|                                      |              |        |       |                        |                | 巡回 | 更新 |

按 [繼續] 確認並等待設備重新啟動以套用新設定,重新啟動或需時1-2 分鐘。

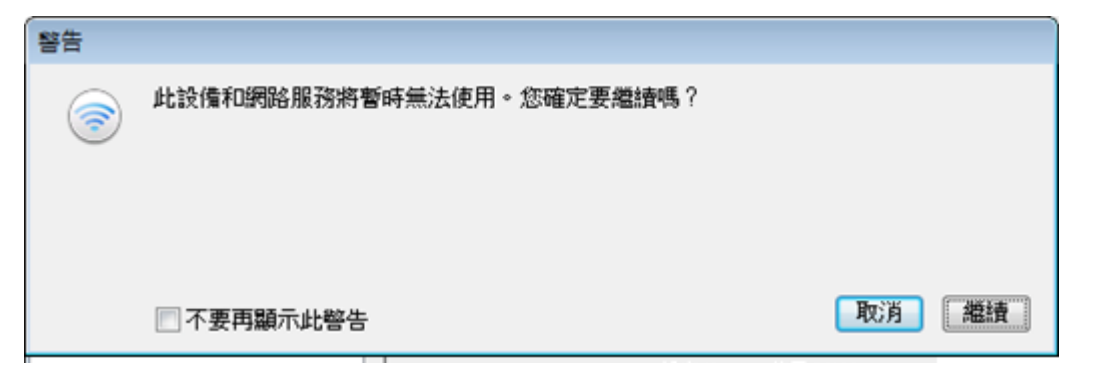

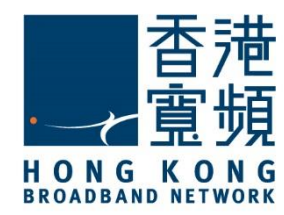

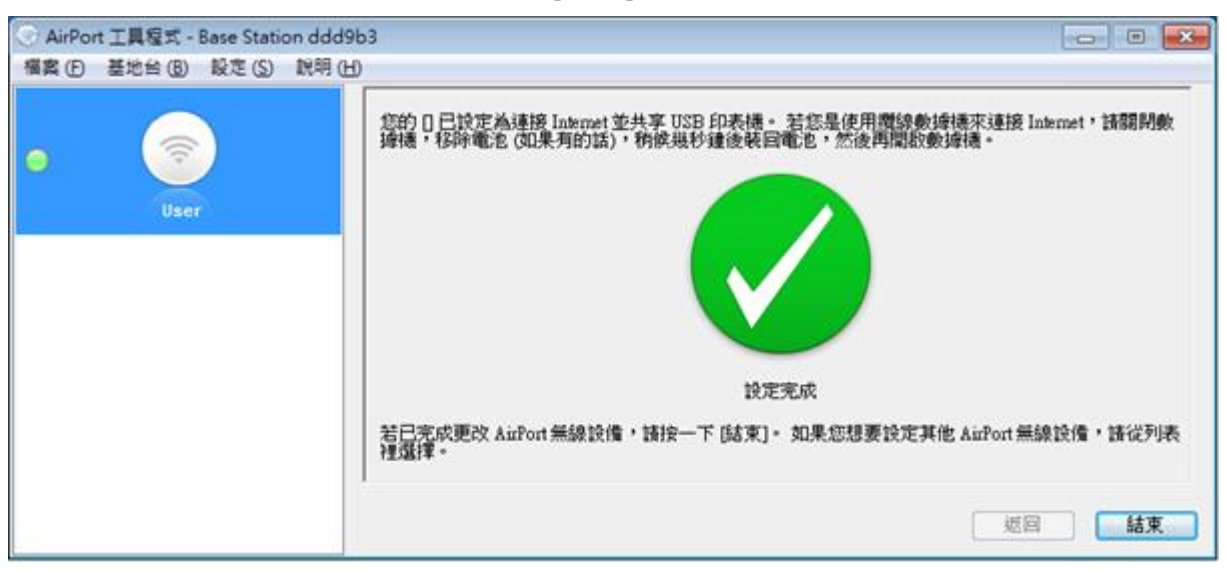

當設備重新啟動並確認設定完成後,按[結束]離開程式。

現在可以連線自訂的無線網路以連接互聯網。

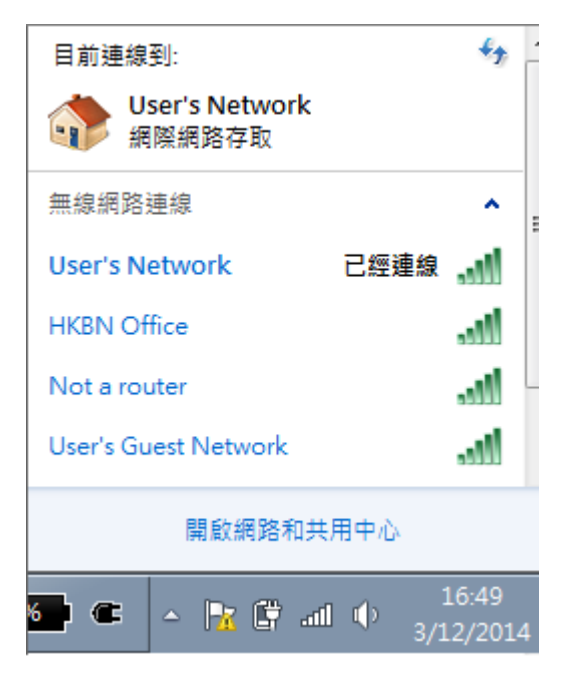

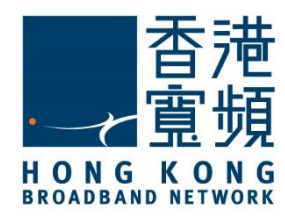

#### C. 由其他公司轉用香港寬頻上網服務

首先連線到已設定之無線網路

| 目前連線到:<br>ひser's Network<br>網際網路存取 | <del>\$3</del>           |
|------------------------------------|--------------------------|
| 無線網路連線                             | ^                        |
| User's Network                     | 已經連線                     |
| HKBN Office                        | .all                     |
| Not a router                       | .all                     |
| User's Guest Network               | llte.                    |
| 開啟網路和                              | 共用中心                     |
| si 🖝 🔺 🗽 🛱 .                       | all 🕩 16:49<br>3/12/2014 |

然後於[Windows 開始功能表]執行 AirPort 工具程式 · AirPort 工具程式會顯示已有之設定 · 按[繼續] ·

| 〇 AirPort 工具程式           |                                                                                                    |
|--------------------------|----------------------------------------------------------------------------------------------------|
| 欄案(E) 基地台(B) 設定(S) 説明(H) |                                                                                                    |
| • 💿                      | [AirPort 工具程式] 發現「」。                                                                                   |
| User                     | 名稱: User                                                                                               |
|                          | IP 位址: 10.0.1.1                                                                                        |
|                          | 版本: 7.7.3                                                                                              |
|                          | AirPort ID: 6C:70.9F:DD:D9:B3                                                                          |
|                          | 如果這不是您要設定的 AirPort 無線設備,您可以從左邊的清單中選擇其他設備。若沒有看到您的設<br>情,請確定其已接上電源,並且位於電腦的通訊範圍之內。<br>按 [繼續] 一下來更改此 上的設定。 |
|                          | 手動設定                                                                                                   |

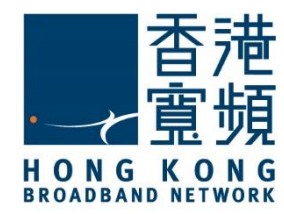

#### 點選 [我想要更改此的部份設定。]·然後按[繼續]。

| AirPor | t 工具程式 - ( | User   |       |                                                                                                    |
|--------|------------|--------|-------|----------------------------------------------------------------------------------------------------|
| 福案 (F) | 基地台 (B)    | 設定 (S) | 説明(出) |                                                                                                    |
| •      | User       |        |       | <ul> <li>已設定此,且沒有回報任何問題。您可以回復其預設設定,或是對目前的設定進行更勤。</li> <li>我想要更改此 的部份設定。</li> <li>我想要將此 回復為出廠預設值,然後再設定一次。</li> </ul> |
|        |            |        |       | 返回     總續                                                                                                    |

於設定密碼頁面點選[使用此設備的目前設定],然後按[繼續]。

| AirPort . | 工具程式・   | User   |       |                                                    | - • •      |
|-----------|---------|--------|-------|----------------------------------------------------|------------|
| 福案 (E)    | 基地台 (B) | 設定 (S) | 説明(出) |                                                    |            |
| •         | User    |        |       | <ul> <li>□ 使用此設備的目前設定</li> <li>○ 更改這些設定</li> </ul> |            |
|           |         |        |       | 輸入 的名稱。                                            |            |
|           |         |        |       | 名稱: User                                           |            |
|           |         |        |       | 請輸入要用來保護此 設定的密碼。                                   |            |
|           |         |        |       | 密碼: ●●●●                                           |            |
|           |         |        |       | 驗證密碼: ●●●●                                         |            |
|           |         |        |       | ☑ 在我的論點圈中記錄這個密碼                                    |            |
|           |         |        |       | 請按 [繼續] 來繼續執行。                                     |            |
|           |         |        |       | 返回                                                 | <b>溢</b> 讀 |

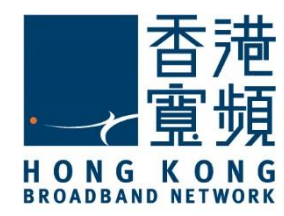

於設定磁碟共享設定頁面點選[使用此設備的目前設定],然後按[繼續]。

| ⊘ AirPort 工具程式 - User    |                                                                       |            |
|--------------------------|-----------------------------------------------------------------------|------------|
| 橫案(F) 基地台(B) 股定(S) 說明(H) |                                                                       |            |
| • 🛜<br>User              | 此 已設定為使用下列磁碟共享設定。<br><ul> <li>●使用此設備的目前設定</li> <li>●更改這些設定</li> </ul> |            |
|                          | 此窗格可讓您設定 AuPort 磁碟的檔案共享存取。                                            |            |
|                          | 安全共享磁端: 随時設備密碼                                                        | *          |
|                          | 您也可以尤許訪客無需密碼便可連接 AuPort 编程。                                           |            |
|                          | AuPort 磁碟訪客連続: 不允許                                                    | <b>*</b> ] |
|                          | 請按 [繼續] 來繼續執行。                                                        |            |
|                          | 一週日                                                                   | 日 龙法       |

#### 於設定無線網路頁面點選[使用此設備的目前設定],然後按[繼續]。

| AirPort 工具程式 - User    |                                                                                                    | - • • |
|------------------------|----------------------------------------------------------------------------------------------------|-------|
| 檔案(F) 基地台(B) 設定(S) 説明( | Ъ                                                                                                    |       |
| • 🛜<br>User            | 此 已設定為建立無線網路。<br><ul> <li>使用此設備的目前設定</li> <li>更改這些設定</li> </ul>                                                |       |
|                        | <ul> <li>●建立無線網路</li> <li>●使用乙太網路連接網路來延伸網路或建立第二個網路</li> <li>●加入無線網路</li> <li>●停用無線網路並使用乙太網路連接至電腦或網路</li> </ul> |       |
|                        | 巡回                                                                                                    | 増績    |

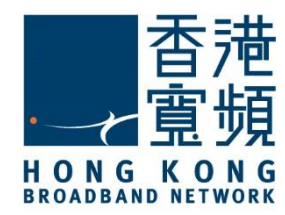

於設定 WPA 安全性頁面點選[使用此設備的目前設定]·然後按[繼續]。

| <ul> <li>AirPort 工具程式 - User<br/>福雲(F) 基地台(B) 設定(S) 説明(H)</li> </ul> |                                                    |                              | × |
|----------------------------------------------------------------------|----------------------------------------------------|------------------------------|---|
| • 🛜                                                                  | 此 已設定為搭配 WPA 安全性設定使用下列<br>● 使用此設備的目前設定<br>● 更改這些設定 | 無線設定。                        |   |
|                                                                      | 提供無線網路的名類和安全層級。                                    |                              |   |
|                                                                      | 無線網路名稱:                                            | User's Network               |   |
|                                                                      | 無線安全層線:                                            | ₩PA2個人級 ~                    |   |
|                                                                      | 無線密碼:                                              |                              |   |
|                                                                      | 驗證密碼:                                              | WPA2用戶端可以使用 AES-CCMP 來加入此網路。 |   |
|                                                                      | 諸按 [繼續] 來繼續執行。                                     |                              |   |
|                                                                      | 更多資訊                                               | 道回 繼續                        |   |

於設定訪客網路頁面點選[使用此設備的目前設定]·然後按[繼續]。

| AirPor | t工具程式-I | User   |       |                                                                                                 | - • •          |
|--------|---------|--------|-------|-------------------------------------------------------------------------------------------------|----------------|
| 福雲 (F) | 基地台 (B) | 設定 (S) | 脱明(出) |                                                                                                 |                |
| •      | User    |        |       | <ul> <li>此 已設定為建立訪客網路,訪客網路允許無線用戶端無需連接您的專用網路便</li> <li>● 使用此設備的目前設定</li> <li>● 更改這些設定</li> </ul> | 可連接 Internet * |
|        |         |        |       | ☑歇用訪客網路                                                                                         |                |
|        |         |        |       | 訪書網路名稱: User's Guest Network                                                                    |                |
|        |         |        |       | 訪客網路安全性: WPA2 個人級                                                                               |                |
|        |         |        |       | 訪客網路宏碼: ●●●●●●●●                                                                                |                |
|        |         |        |       | 驗證密碼: ●●●●●●●●                                                                                  |                |
|        |         |        |       | 請按 [繼續] 來繼續執行。<br>更多資訊                                                                          | 8日   淮讀        |

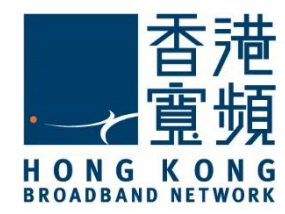

於 Internet 設定頁面,點選[更改這些設定],然後選擇[乙太網路]為連接方式

| <ul> <li>AirPort 工具程式 - User</li> </ul> |                                                     |                    |   |
|-----------------------------------------|-----------------------------------------------------|--------------------|---|
| 榴霞(E) 基地台(B) 股定(S) 説明(H                 | )                                                   |                    |   |
| • 🛜                                     | 此 已設定為使用下列 Internet 設定。<br>② 使用此設備的目前設定<br>③ 更改這些設定 |                    |   |
|                                         | 選擇您要連接 Internet 的方式                                 |                    |   |
|                                         | 建接方3                                                | et : PPPoe         | - |
|                                         | 帳戶名制                                                | K : PPPoE          |   |
|                                         | 密報                                                  | a: ••••••          |   |
|                                         | 驗證密研                                                | a: •••••           |   |
|                                         | 服務名利                                                | K : PPPoE services |   |
|                                         | 連結                                                  | 象: (手動             | • |
|                                         | 請按[繼續]來繼續執行。                                        |                    |   |
|                                         |                                                     | 一边回                | 2 |

接著將設定 IPv4 選項設為 [使用 DHCP],按 [繼續]。

| 📀 AirPo | nt 工具程式 - | User   |     |                                                     | - 0 | × |
|---------|-----------|--------|-----|-----------------------------------------------------|-----|---|
| 橫案 (E)  | 基地台 (B)   | 設定 (S) | 脱明田 |                                                     |     |   |
| •       | User      |        |     | 此 已設定為使用下列 Internet 設定。<br>◎ 使用此設備的目前設定<br>◎ 更改這些設定 |     |   |
|         |           |        |     | 選擇您要連接 Internet 的方式                                 |     |   |
|         |           |        |     | 連接方式: 乙太網路                                          |     |   |
|         |           |        |     | 設定 IPv4: 使用 DHCP                                    | •   |   |
|         |           |        |     | IP 位址: 0.0.0.1                                      |     |   |
|         |           |        |     | 子網路連罩: 255.255.254.0                                |     |   |
|         |           |        |     | 路由器位址: 61.238.18.1                                  |     |   |
|         |           |        |     | 請按 [繼續] 來繼續執行。                                      |     |   |
|         |           |        | (   | 更多資訊 返回                                             | 着約  | ŧ |

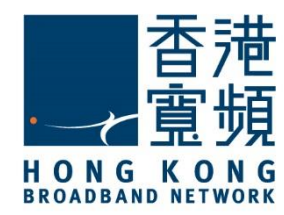

確認已更改的設定資料正確無誤後按[更新]。

| AirPor        | t 工具程式 - L | Jser   |       |                        |                | - • • |
|---------------|------------|--------|-------|------------------------|----------------|-------|
| <b>福客</b> (E) | 基地台 (B)    | 設定 (S) | 說明(日) |                        |                |       |
|               |            |        |       | 將使用下方的設定。請確定這些設定是正確    | 的。             |       |
|               |            |        |       | 名稱:                    | User           |       |
|               | User       |        |       | 無線棋式:                  | 建立無線網路         |       |
|               |            |        |       | 無線網路名稱:                | User's Network |       |
|               |            |        |       | 無線安全層級:                | WPA2 個人級       |       |
|               |            |        |       | 連接方式:                  | 乙太網路           |       |
|               |            |        |       | 設定 IPv4:               | 使用 DHCP        |       |
|               |            |        |       | IP 位址:                 | (已自動提供)        |       |
|               |            |        |       |                        |                |       |
|               |            |        |       |                        | 顯示密碼           |       |
|               |            |        |       | 如果這些設定是正確的,請按 (更新) 一下來 | 完成設定此。         |       |
|               |            |        |       |                        |                | 巡回 更新 |

按 [繼續] 確認並等待設備重新啟動以套用新設定,重新啟動或需時 1-2 分鐘。

| 警告      |                          |       |
|---------|--------------------------|-------|
| <b></b> | 此設備和網路服務將暫時無法使用。您確定要繼續嗎? |       |
|         |                          |       |
|         |                          |       |
|         | ■ 不要再顯示此警告               | 取消 繼續 |

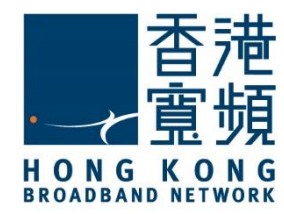

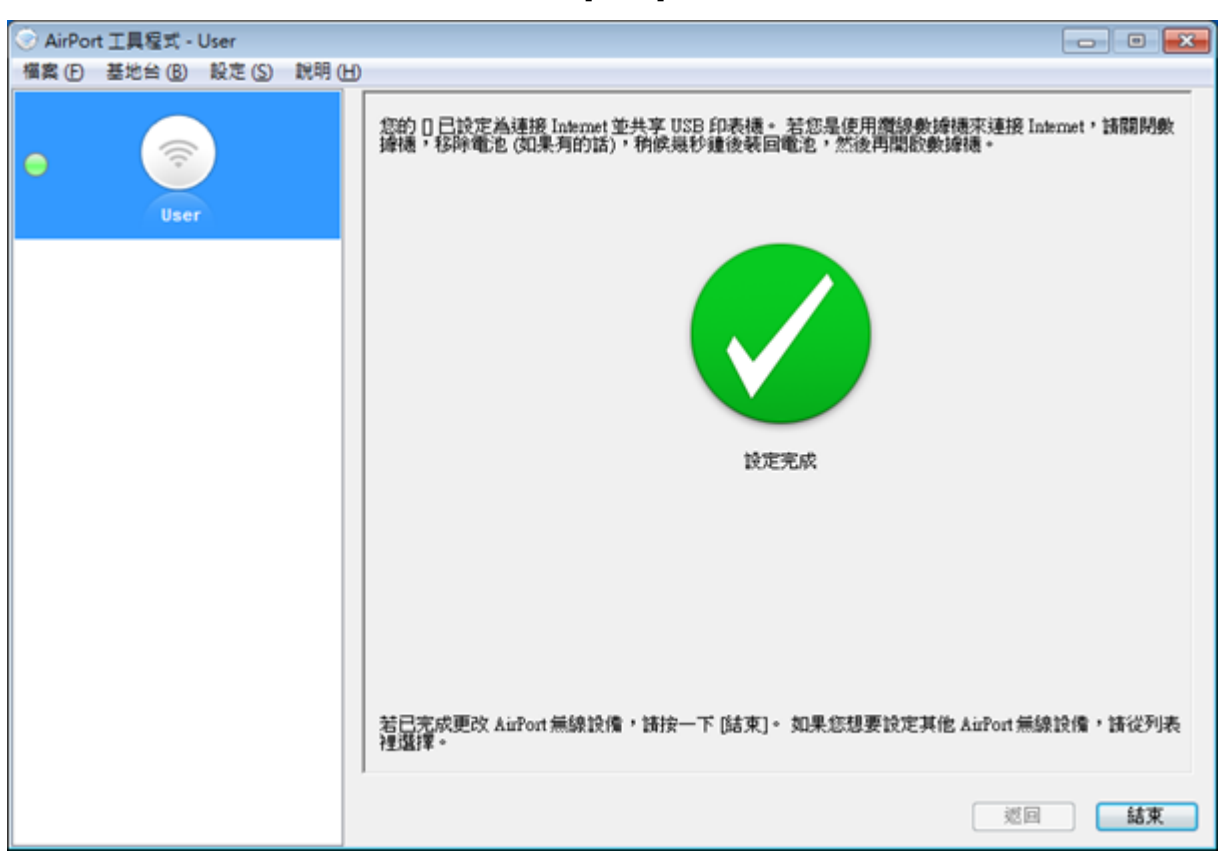

當設備重新啟動並確認設定完成後,按[結束]離開程式。

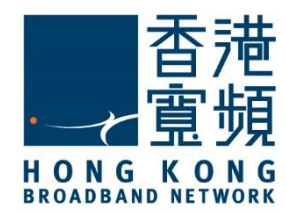

#### D. 使用 2 部或更多 Apple AirPort Extreme 路由器建立家居熱點

首先連線至以首部 Apple AirPort Extreme 路由器完成設定的無線網路·然後啟動另一部 Apple AirPort Extreme 路由器 · 並查看其預設網路名稱(預設網路名稱一般為[Apple Network] + [機 身編號]之組合) 是否出現於無線網路連線列表內。

| 目前連線到:                   | 47    | Ē |
|--------------------------|-------|---|
| User's Network<br>網際網路存取 |       |   |
| 無線網路連線                   | ^     |   |
| User's Network           | 己經連線  |   |
| Apple Network dde0d3     | 511   | L |
| HKBN Office              | lite. |   |
| User's Guest Network     | .atl  | - |
| 關歐網路和共                   | 用中心   |   |
| (2:39)                   | 19:16 | a |

於[Windows 開始功能表]執行 AirPort 工具程式 · AirPort 工具程式會顯示已有之設定 · 選擇 新增之路由器 · 按[繼續] 。

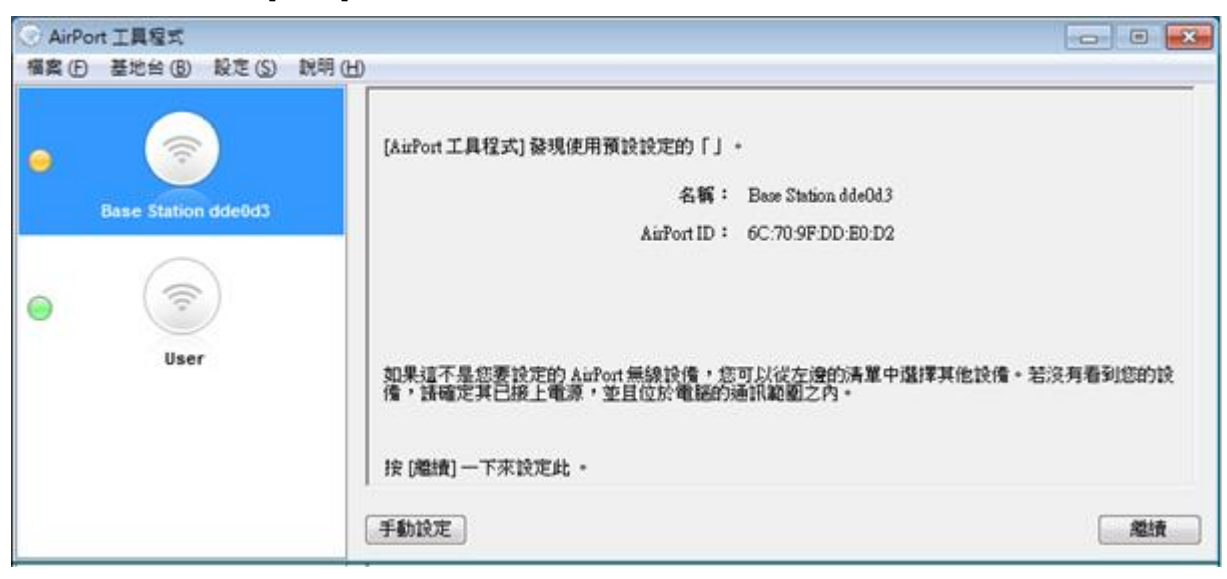

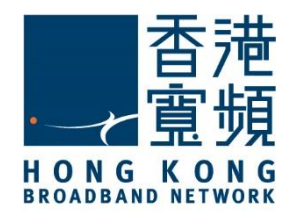

#### 按 [確定] 確認切換無線網路。

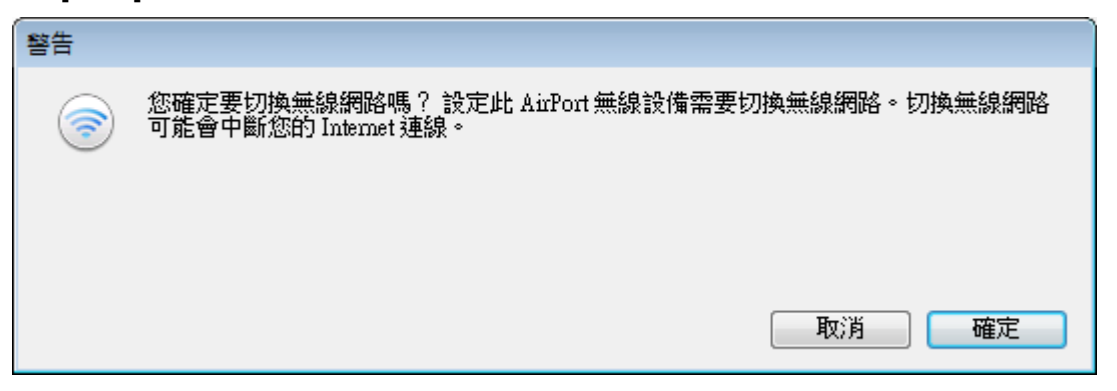

建立用以管理此路由器的賬戶,輸入[名稱]、[密碼]及[驗證密碼]後,按 [繼續]。

| AirPor | 🕑 AirPort 工具程式 - Base Station dde0d3 🛛 📃 🔤 🔜 |         |       |                                                             |   |   |  |
|--------|----------------------------------------------|---------|-------|-------------------------------------------------------------|---|---|--|
| 福雲 (F) | 基地台(目)                                       | 股定 (S)  | 脱明(出) |                                                             |   |   |  |
| •      | Pases Station                                | 140043  |       | 可以在網路上共享 Internet 連線和 USB 設備。<br>名稱: User Wireless Extender |   |   |  |
|        | base station                                 | Tuuevus |       | 請輸入要用來保護此 設定的密碼。                                            |   |   |  |
|        |                                              | )       |       | 密碼: ●●●●                                                    |   |   |  |
|        |                                              |         |       | 驗證密碼: ●●●●                                                  |   |   |  |
|        | User                                         | r       |       | ☑ 在我的論匙圈中記錄這個密碼                                             |   |   |  |
|        |                                              |         |       |                                                             |   |   |  |
|        |                                              |         |       | 🤤 使用不同的密碼來保護磁碟                                              |   |   |  |
|        |                                              |         |       | 請按 [繼續] 來繼續執行。                                              |   |   |  |
|        |                                              |         |       | 返回                                                          | 2 | 讀 |  |

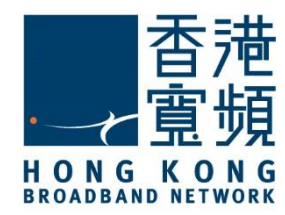

#### 點選 [我想要讓 加入我的現用網路],按 [繼續]。

| AirPor | ⊘ AirPort 工具程式 - Base Station dde0d3 |          |        |                                                                                                    |      |    |  |
|--------|--------------------------------------|----------|--------|----------------------------------------------------------------------------------------------------|------|----|--|
| 福宾 (F) | 基地台(8)                               | 設定 (S)   | 說明 (H) |                                                                                                    |      |    |  |
| •      | Base Station                         | n dde0d3 |        | 請選擇您想要 執行的操作。<br>◎ 我想要建立新的無線網路                                                                                  |      |    |  |
| •      | User                                 |          |        | <ul> <li>我想用取代現有的基地台或無線路由器</li> <li>         ● 我想要讓加入我的現用網路     </li> <li>         諸技[繼續]來繼續執行。     </li> </ul> |      |    |  |
|        |                                      |          |        | 透回                                                                                                    | 1123 | ŧ. |  |

#### 然後·點選 [我想要讓 以無線方式加入我的現用網路]·按 [繼續]。

| 🛞 AirPo | 이 AirPort 工具程式 - Base Station dde0d3 🛛 👘 💌 |          |                                                                                                 |  |   |           |  |
|---------|--------------------------------------------|----------|-------------------------------------------------------------------------------------------------|--|---|-----------|--|
| 福雲 (E)  | 基地台(B) 設定(                                 | 5) 説明(日) |                                                                                                 |  |   |           |  |
| -       | Base Station dde0d                         | 3        | 請選擇您想要 執行的操作。<br><ul> <li>我想要讓 以無線方式加入我的現用網路</li> </ul>                                         |  |   |           |  |
| •       | ((î)<br>User                               |          | <ul> <li>我想要使用乙太網路將 連接至我的網路,以延伸現有無線網路的通訊範圍</li> <li>我想要停用此 上的無線網路,然後使用乙太網路連接至我的電腦或網路</li> </ul> |  |   |           |  |
|         |                                            |          | 請按 [繼續] 來繼續執行。                                                                                  |  |   |           |  |
|         |                                            |          | 一返回                                                                                             |  | 繼 | <b></b> 讀 |  |

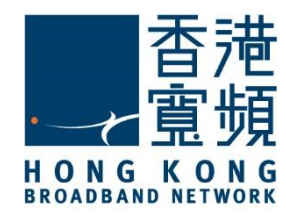

接著於無線網路名稱的下拉選單中選取以首部 Apple AirPort Extreme 路由器建立之無線網路,如沿用已設定之無線安全層級及密碼,可直接按 [繼續]。

| ② AirPort 工具程式 - Base Station dde | e0d3                                                |                          |
|-----------------------------------|-----------------------------------------------------|--------------------------|
| 檔案(F) 基地台(B) 設定(S) 説明             | B                                                   |                          |
| Base Station dde0d3               | 諸選擇您想要此 使用的無線網路。若您沒有<br>是看不到網路,請確定已接上網路。<br>無線網路名稱: | 看到您的網路,請按功能表一下來再試一次。如果您還 |
| Jser                              | 無線安全層級:<br>無線密碼:<br>驗證密碼:                           | WPA/WPA2 個人級             |
|                                   | 諸按 [繼續] 來繼續執行。                                      | 遊回 差積                    |

| ◎ AirPort 工具程式 - Base Station dde0 | d3                                       |                                |                                       |
|------------------------------------|------------------------------------------|--------------------------------|---------------------------------------|
| 橫案(F) 基地台(B) 設定(S) 説明(H            | 0                                        |                                |                                       |
| • 📀                                | 諸選擇您想要此 使用的無線網路。若您沒有<br>是看不到網路,請確定已接上網路。 | 看到您的網路,請按功能表一下來再試              | 一次・如果悠遠                               |
| Base Station dde0d3                | 無線網路名稱:                                  | User's Network                 | •                                     |
|                                    | 無線安全層級:                                  | WPA2 個人級                       | •                                     |
| <ul> <li>(7)</li> </ul>            | 無線密碼:                                    | •••••                          |                                       |
| User                               | <b>脸</b> 邊密碼:                            | •••••                          |                                       |
|                                    | 如果您想要延伸此網路的通訊範圍,並允許用<br>下方的核取方塊。         | 用戶端使用無線方式或乙太網路來加入此             | 比網路,請勾還                               |
|                                    |                                          | 这種此網路的通訊範圍<br>這可能會影響網路的整體執行效能。 |                                       |
|                                    | 諸按[繼續]來繼續執行。                             |                                |                                       |
|                                    |                                          | 透回                             | 2 2 2 2 2 2 2 2 2 2 2 2 2 2 2 2 2 2 2 |

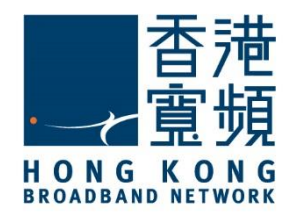

按 [繼續] 確認並等待設備重新啟動以套用新設定,重新啟動或需時 1-2 分鐘。

| AirPor | 🕗 AirPort 工具程式 - Base Station dde0d3 🛛 👘 📼 |        |       |                                             |                                  |  |
|--------|--------------------------------------------|--------|-------|---------------------------------------------|----------------------------------|--|
| 橫案 (F) | 基地台 (B)                                    | 設定 (S) | 脱明(出) |                                             |                                  |  |
| •      |                                            |        |       | 選擇您要延伸的 Apple 無線設備。如果<br>不在清單裡,請按一下 [重新掃描]。 | 您不確定的话,請按一下 [識別]。如果您的 Apple 無線設備 |  |
|        | base station                               | aaevas |       | Apple 無線設備名稱                                | 無線 MAC 位址                        |  |
| •      | User                                       |        |       | Uær                                         | 6C:70:9F:DD:D9:B3                |  |
|        |                                            |        |       |                                             | 識別 重新掃描                          |  |
|        |                                            |        |       |                                             | 返回 差績                            |  |

當設備重新啟動並確認設定完成後,按[結束]離開 AirPort 工具程式。

| 💮 AirPor | 🖉 AirPort 工具程式 - Base Station dde0d3 🛛 👘 🖷 |          |        |                                                                                                    |  |  |
|----------|--------------------------------------------|----------|--------|----------------------------------------------------------------------------------------------------|--|--|
| 福雲 (F)   | 基地台 (B)                                    | 設定 (S)   | 說明 (H) |                                                                                                    |  |  |
| •        | (î)<br>User                                | )        |        | 您的 [] 已設定為連接 Internet 並共享 USB 印表播。 若您是使用覆線數據德來連接 Internet,請關開數<br>據播,移降電池 (如果有的話),稍候幾秒鐘後转回電池,然後再開啟數據播。 |  |  |
| •        | ser Wireless                               | Extender |        | 設定充成                                                                                                   |  |  |
|          |                                            |          |        | 一個或多個 AuPort 無線設備正在報告問題。 按 [繼續] 一下來解決下一個設備上的問題。                                                        |  |  |
|          |                                            |          |        | 返回    總積                                                                                               |  |  |

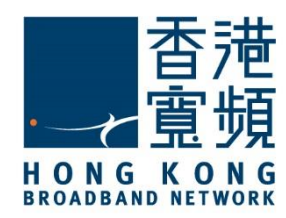

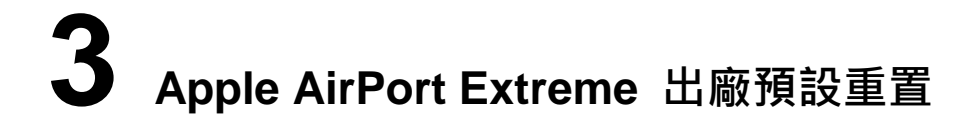

如果無法從「AirPort 工具程式」存取裝置,則可使用重置按鈕完成出廠預設重置。

1. 拔除基地台的電源線。

2. 使用一支筆或拉直的迴紋針按住重置按鈕。按住此按鈕時,重新連接電源線。一直按住重置按鈕,直到您看到狀態燈(LED)開始快速閃爍橘黃色燈光(大約要持續按住六秒鐘)。

Apple AirPort Extreme (ME918ZP/A) - 重置按鈕在 AC 電源插座右邊:

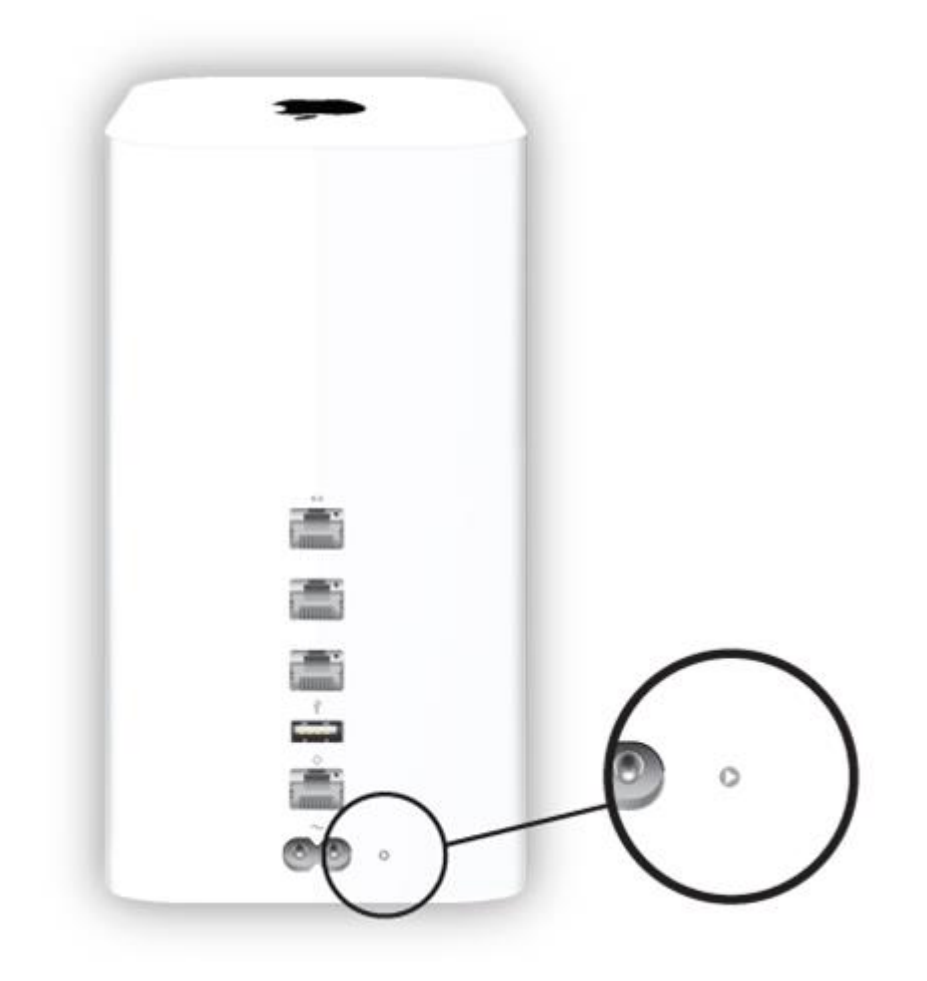